お客様 各位

秋田県信用組合

インターネットバンキングのセキュリティー対策について

平素より当組合のインターネットバンキングをご利用いただき、誠にありがとうございます。

当組合では、インターネットバンキングのセキュリティー強化のため「ワンタイムパスワード」機能 および「メール通知パスワード」機能を開始いたします。

セキュリティーおよび安全性の観点から、すべてのお客様にご導入いただきますようお願い申し上げ ます。

なお、当組合では、不正利用被害に対して、1契約1,000万円を上限に被害額を補償しておりま すが、補償条件等がございますので、別紙「インターネットバンキングの不正利用被害に対する補償に ついて」をご確認のうえ、セキュリティー対策を実施のうえお取引いただきますようお願いいたします。 《ご留意事項》

- 「ワンタイムパスワード」及び「メール通知パスワード」機能のご利用は、どちらか一方のご利用が可能となります。
- ② スマートフォンや携帯電話をお持ちのお客様は「ワンタイムパスワード」、スマートフォンや携帯 電話をお持ちでないお客様は「メール通知パスワード」をご利用ください。

記

1 ワンタイムパスワード

|      | インターネットバンキングにログインする際、従来のログインIDとログインパスワー                   |
|------|-----------------------------------------------------------|
| 機能   | ドに加えスマートフォン・携帯電話に1分毎に変わる1回限りのパスワードでご本人                    |
|      | の確認を行う追加認証機能、極めて安全性の高いセキュリティー機能です。                        |
| 利用手順 | 同封の専用申込書に必要事項を記入のうえ、お取引店の窓口へご提出ください。                      |
|      | 登録完了後、アンサーセンターより「受付確認の案内」メールが送信されます。                      |
|      | 送信アドレスは「AKITAKENSHINYOUKUMIAIinfo@akita-kenshin.jp」となります。 |

2 メール通知パスワード

|      | 振込・振替をする際、従来の確認用パスワードに加え、お客様のメールアドレスに E |
|------|-----------------------------------------|
| 機能   | -mailにてお送りするパスワードでご本人の確認を行う追加認証機能で、ログア  |
|      | ウトまたは新しい「メール通知パスワード」が再発行されるまで有効となります。   |
| 利用手順 | 利用者がログイン後に、メール通知機能パスワード利用登録画面から、機能選択する  |
|      | ことで利用できます。                              |

3 お問い合わせ先

インターネットバンキングに関するご質問や疑問点は電子メールまたはお電話でお問い合わせくだ さい。

秋田県信用組合 事務企画部
 TEL:018-831-5560
 受付時間:平日9:00~17:00
 電子メール:anser@akita-kenshin.jp

# 「メール通知パスワード機能」設定方法について

- 1 メール通知パスワード機能とは
- (1)「メール通知パスワード」とはお客様のメールアドレスに E メールにてお送りするパスワードで、ログア ウトまたは「メール通知パスワード」が再度発行されるまで有効です。
- (2) 振込・振替等をする際、従来の確認用パスワードに加えご登録のアドレスに通知されるパスワードでご本人の確認を行う機能です。
- (3)「メール通知パスワード」のご利用は、インターネットバンキング上でご利用の有無を選択していただく だけで、ご利用いただけます。
- 2 メール通知パスワードの設定方法
- (1)ログイン後、トップページのグローバルナビゲ (2)メール通知パスワード利用変更画面(変更内容 ーションの[ご利用サービスの変更]→[メー 入力)のメール通知パスワード利用登録状況を ル通知パスワード利用変更]をクリックします。

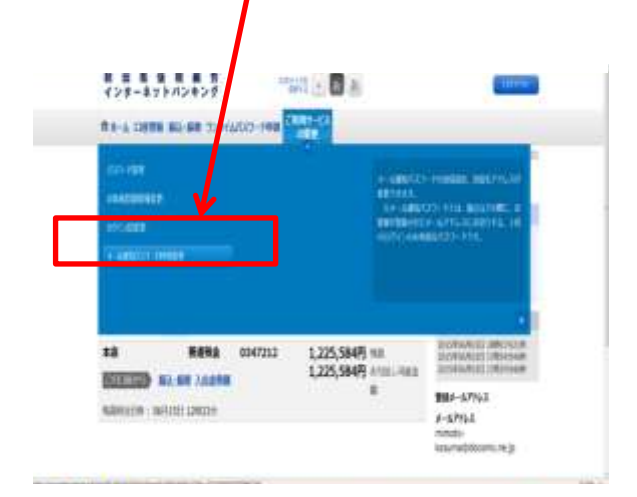

- (3)(2)で登録されたメールアドレス宛にメール通 知パスワードが送信されます。
- (4)メール通知パスワード利用変更画面(変更内容確認)で確認パスワードと(3)で通知されたパスワードを入力し、「変更を確定する」をクリックし

| より。                                                                                        |                                                        |  |
|--------------------------------------------------------------------------------------------|--------------------------------------------------------|--|
| A - ALBANICA 2 - FRANKER (R<br>YEARSTA - LAN CO- FRANKER)<br>ASULTAINER (IS- F- A- LAN IS) | 第75669月1日)<br>(ます。<br>- ドモトロレー 1980年日日日日の1995年1月しててない。 |  |
| [x-1.9+L3                                                                                  | and a state where the state of the                     |  |
| MOOF-ARD TO-PHILING                                                                        | 10110                                                  |  |
| HEIMER - LITTLE                                                                            | tarsdrians are citat                                   |  |
| #12-14-15#8/18/3-PR/84/8                                                                   | 10110                                                  |  |
| #FLA (####=#_###4.5                                                                        | terresiden ere cr.p                                    |  |
| 1x-1400/070-Fallin<br>x-1400/070-Fit attailing                                             | LOPECH TO BUT BUT DATE BOTH DATE                       |  |
| Same -                                                                                     | 2012/WO-WO TEL 10/02/05/10/0                           |  |
| #844-17710                                                                                 | harsharnile rachara.m.gr                               |  |
| I WE WALK AT THE ALL                                                                       |                                                        |  |
| (and) MEMORY 32-9<br>MARKAR STATE                                                          | * -7+2+2+* # -F288L-X1378                              |  |
| スール通知/したワードの入力                                                                             |                                                        |  |
| (exe) >                                                                                    |                                                        |  |
| 100                                                                                        | EDINES -                                               |  |
| .#=                                                                                        |                                                        |  |

# 入力)のメール通知パスワード利用登録状況を 「利用する」にチェックし、「メール通知パス ワード情報の変更確認画面へ」ボクンをクリッ クし、入力内容の確認へ進みます。

(5)メール通知パスワード利用変更(変更完了) 画面が表示され、開始登録の完了となりま す。

堂 肥み中止 町

|                                                                                                    | \$1810 BOY083 |
|----------------------------------------------------------------------------------------------------|---------------|
| メール通知/(スワード利用変更(変更完了)<br>Technamemeter.t.t.s.                                                                                          |               |
|                                                                                                    |               |
| x-57562                                                                                                    |               |
| 東京市はメール連邦(セラードド原稿集)相称する<br>東京市内連邦メールフドにスト taropidata-bank.co.jp<br>間にメリール連邦に行ったPreferstin 相称する<br>別した設計メールフドしス tarotamodeta-bank.co.jp |               |
| 1978-94                                                                                                    |               |

## 3 ご留意事項

(1)迷惑メールの設定をされている場合は、

[AKITAKENSHINYOUKUMIAIinfo@akita-kenshin.jp]

からのメールを受信できるように設定ください。

(2)メール通知パスワードを5回誤入力された場合は強制ログアウトとなります。

# 「ワンタイムパスワード機能」設定方法について

#### 1 ワンタイムパスワードの利用方法

(1)お取引店舗の窓口に、当組合所定の「ワンタイムパスワード申込書」を、ご提出ください。

(2)当組合所定の登録手続きが終了しますと、ANSERセンターから、お客様宛(インターネットバンキン グ利用申込書に記載のアドレス宛)に「ワンタイムパスワード申請お取扱い開始のご案内」通知を、お 送りいたします。

(3) 通知を受領後、インターネットバンキングにログインし、ワンタイムパスワードの設定を行ってください。

※ご利用に際し、スマートフォンもしくは携帯電話の利用が必須となります。なお、費用負担はございません。 ※当組合ホームページから「ワンタイムパスワードアプリ利用者マニュアル」の〈マートフォン遍〉もしくは 〈携帯電話遍〉をダウンロードして、専用アプリをインストールしてください。

### 2 ワンタイムパスワードの設定方法

 (1)パソコンからインターネットインターネットバン
 キングにログインし、メニューバーから「ワンタ イムパスワード申請」をクリックします。

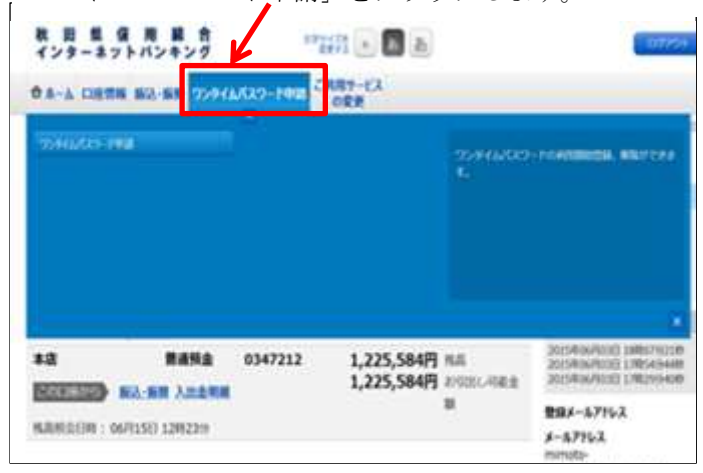

(3)「トークン発行(ソフトウェアトークン発行情報入

(2) 「ワンタイムパスワード申請内容選択」画面で 「トークン発行」をクリックします。

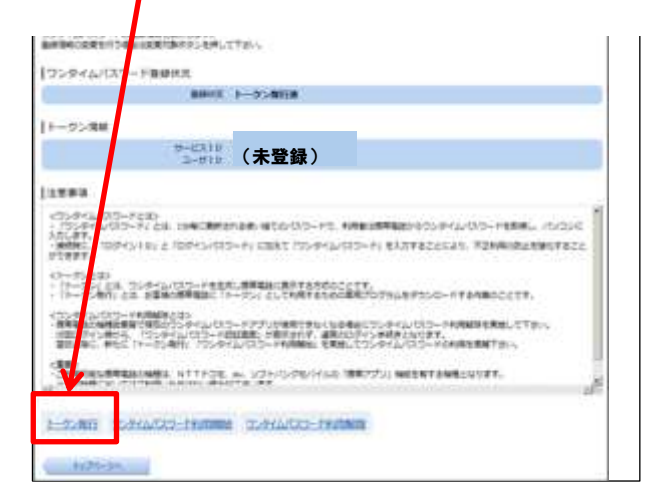

(4) 「トークン発行(ソフトウェアトークン発行情報 入力内容確認)」画面で「確認用パスワード」を入 力し、「確定する」をクリックします。

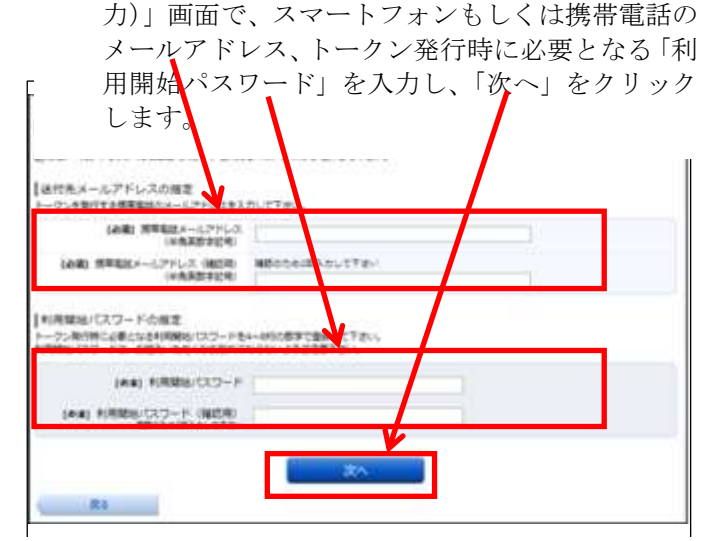

- (5)「トークン発行(ソフトウェアトークン発行完了)」 画面で「送付先メールアドレス」と「トークン情報」をご確認ください。この画面で表示される「サ ービスID」と「ユーザID」はスマートフォン または携帯電話での設定時に必要となります。
- (6) 続けて、(3)の手順で登録したスマートフォン・携帯電話をご用意ください。登録したメールアドレス宛にワンタイムパスワードアプリのダウンロード用URLが送信されます。URLを押下し、案内に従ってアプリをダウンロードしてください。

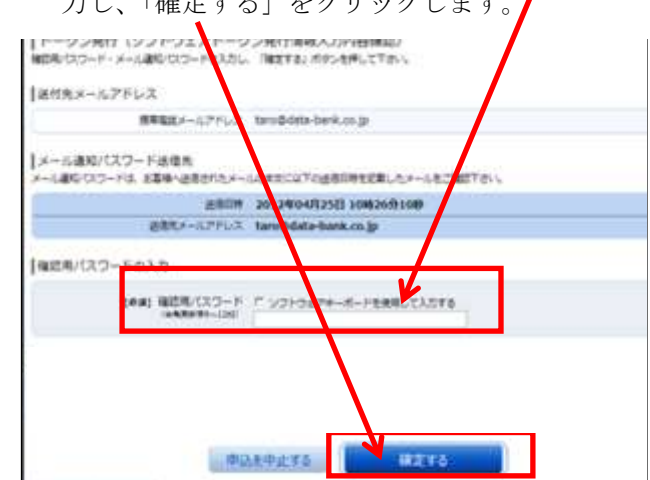

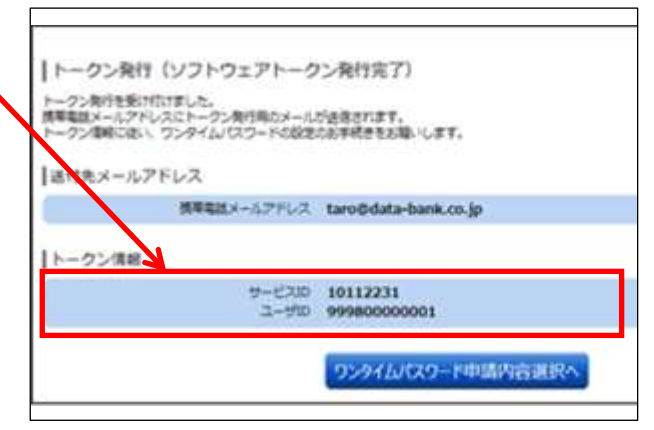

- (7)「サービスID」、「ユーザID」、「利用開始パス ワード」を入力し、初期設定を行います。
- (8) スマートフォン・携帯電話での初期設定完了後、 再びパソコンの「ワンタイムパスワード申請内容 選択」画面の「ワンタイムパスワード利用開始」 をクリックします。

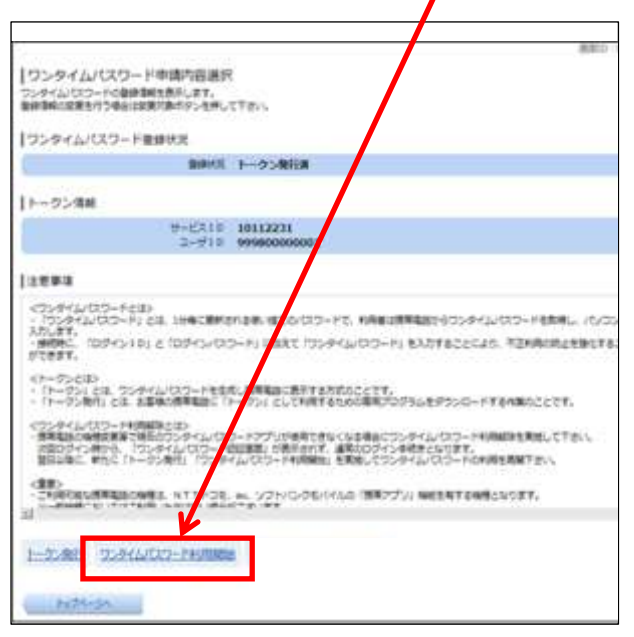

トークン完了)」画面で「ワンタイムパスワード申 請内容選択へ」をクリックする。

| ワンタイムパスワード利用開始        | (ソフトウェアトークン完了)    |
|-----------------------|-------------------|
| ワンタイムノロワード利用制地登録を受付けま | した.               |
|                       | ワンクイム/スワード申請内容選択/ |

(9) 「ワンタイムパスワード利用開始(ソフトウェ アトークン確認) 画面で、スマートフォン・携 帯電話に表示される「ワンタイムパスワード」 を入力し、「利用開始する」をクリックします。

| ワンタイムパスワード利用開始(ソフトリェアトーク<br>ワンタイムパスワード利用開始(ソフトリェアトーク | 7ン確認)      |
|------------------------------------------------------|------------|
| リンタイムパスワードの入力                                        |            |
| (08) 7>946/07-F                                      | j          |
| 中以6中止45                                              | 10000017-5 |
| Ro                                                   |            |

- (10) 「ワンタイムパスワード利用開始(ソフトウェア(11)「ワンタイムパスワード申請内容選択」画面でワ ンタイムパスワード登録状況が「サービス利用中」 となったことを確認できれば、初期設定は完了で す。「トップページへ」をクリックし、普段どおり ご利用ください。
- ※「トークン」とは、1分毎に変わる1回限りのパスワード(ワンタイムパスワード)を自動作成するソフトウェアで、当組合の 場合は、スマートフォン・携帯電話がトークンにあたります。

#### ご<br /> 留<br /> 意<br /> 事<br /> 項 3

- (1) ワンタイムパスワード専用アプリをインストールしたスマートフォンや携帯電話は、お客様ご自身で厳重 に管理し、他人に知られたり、紛失、盗難等に遭わないように十分ご注意してください。スマートフォ ンや携帯電話を紛失等された場合は、「利用停止」を依頼することができます。お取引店舗の窓口にて、 当組合所定の申込書を提出してください。
- (2) 専用アプリに表示されているワンタイムパスワードと異なるパスワードを10回以上連続してご入力さ れた場合は本サービスのご利用ができなくなります。本サービスの利用を再開する場合は、一旦「利用 停止」を依頼してください。お取引店舗の窓口にて、当組合所定の申込書を提出してください。
- (3) お客様がワンタイムパスワードを解除する場合は「ご利用解除」を依頼してください。お取引店舗の窓口 にて、当組合所定の申込書を提出してください。
- (4) スマートフォンまたは携帯電話に迷惑メールを設定されている場合は、「akita-kenshin@otp-auth.net」 からのメールを受信できるように設定してください。

以上